# 【水道使用中止のお申し込み】

### 1. 利用規約画面

同意しますにチェック団を入れ、「次へ」ボタンを押してください。

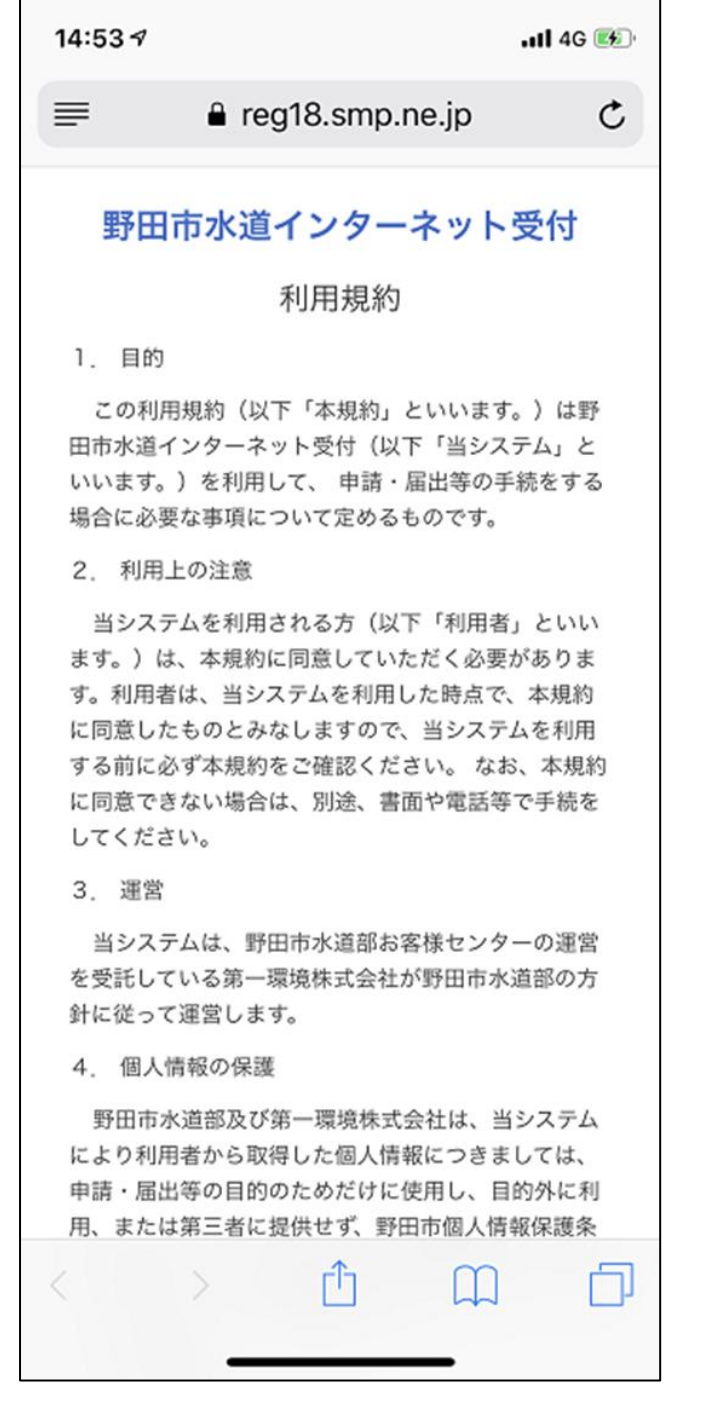

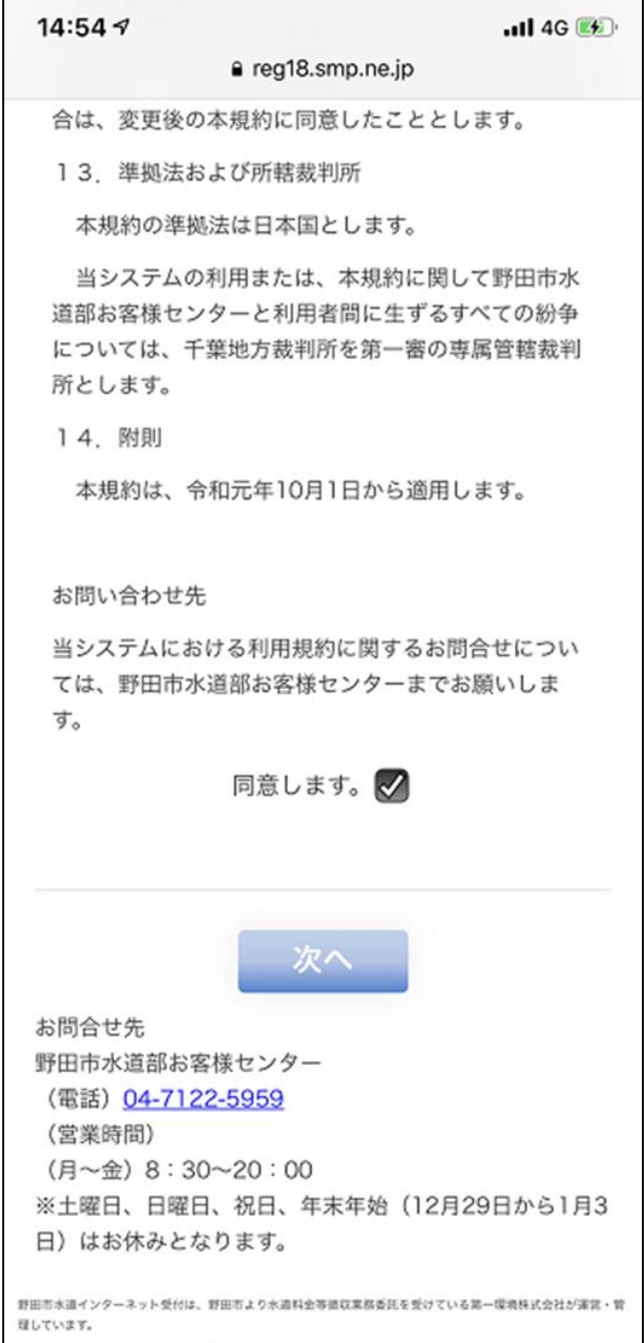

### 2. 依頼内容選択画面

①依頼内容選択から、◎水道使用中止のお申し込みを選択します。②申込者がお使いのメールアドレスを二回入力し、「確認」ボタンを押してください。

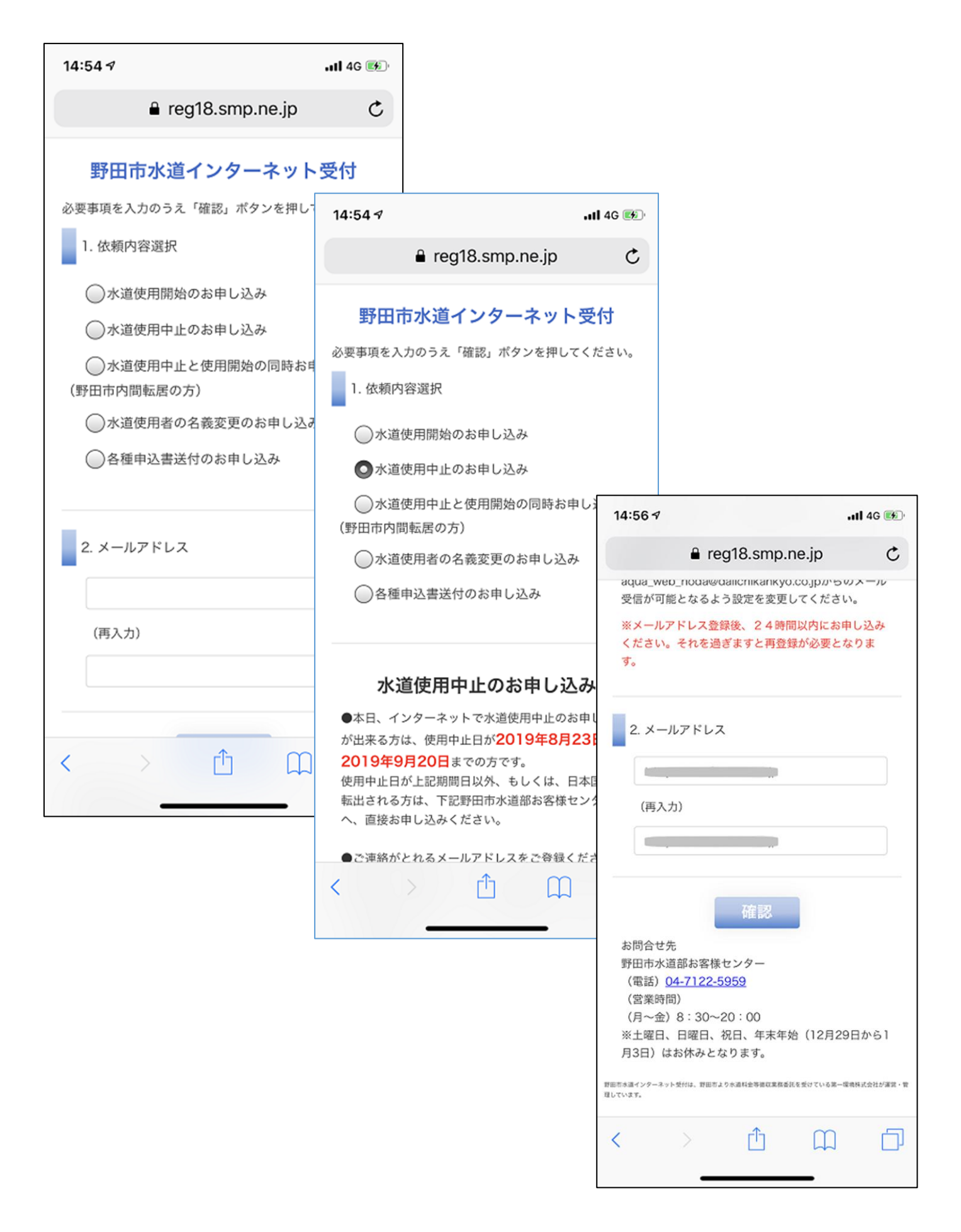

3. 依頼内容選択とメールアドレスが正しいことを確認したら、「送信」ボタンを押してください。

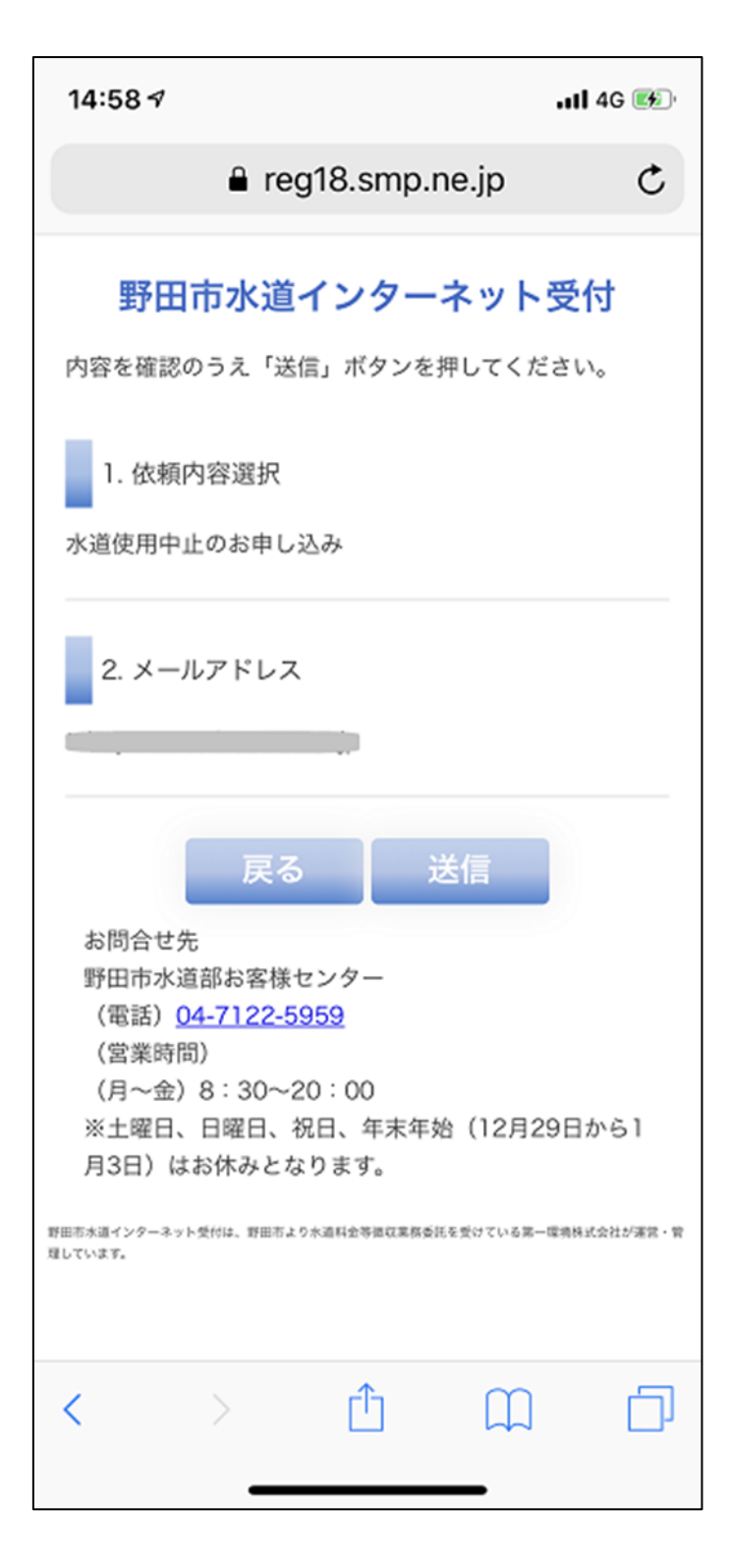

4. メール送信完了の画面が表示されたら、一旦、ブラウザーを閉じます。

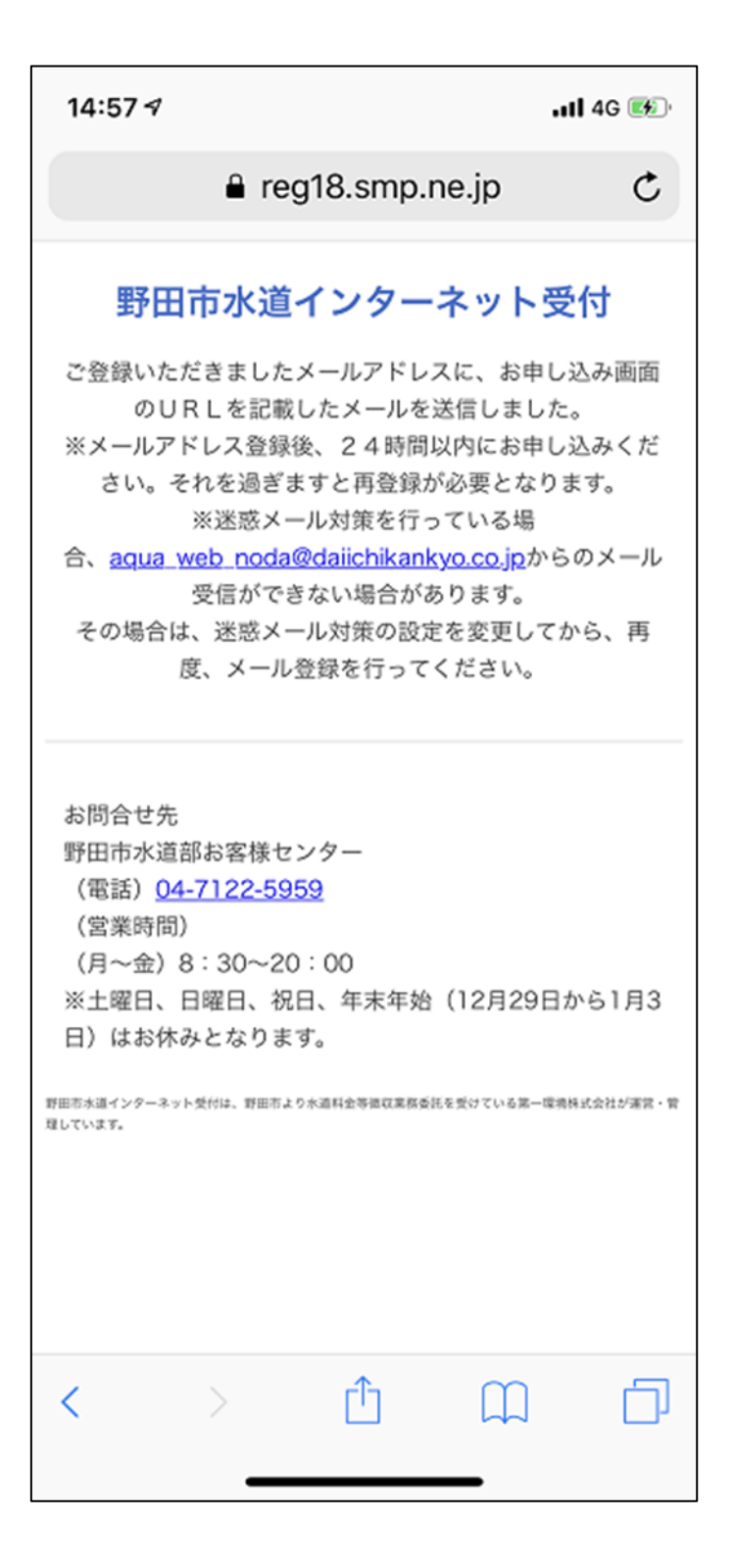

## 5. メール受信ソフト

①メール受信ソフトを開き、「野田市水道部お客様センター」から送られてくるメールを受信します。
 ②「水道使用中止のお申し込み」のメールを開き、記載された URL を開いてください。

| 15:39 🕫                                                                          | 11 4G 🐲                      |
|----------------------------------------------------------------------------------|------------------------------|
| <b>く</b> メールボックス 受信                                                              | 編集                           |
| 野田市水道部お客様センター が道使用中止と使用開始の同時お目                                                   | 木曜日 ><br>申し込…                |
| 野田水道様 上記の件について、お客様<br>登録が完了いたしました。 登録内容の                                         | 兼情報の<br>の確認…                 |
| 野田市水道部お客様センター ■ 水道使用中止と使用開始の同時お<br>上記の件につきまして、お客様申しジ<br>の URLをお屋けいたします。 bttp     | 木曜日 ><br><b>申し込み</b><br>込み画面 |
| 野田市水道部お客様センター<br>■ 水道使用中止のお申し込み完了<br>■ 野田水道様上記の件について、お客村                         | 大曜日 >                        |
| 登録が完了いたしました。登録内容の                                                                | の確認…                         |
| 野田市水道部お客様センター<br>Ⅲ 水道使用中止のお申し込み                                                  | 木曜日 >                        |
| 上記の件につきまして、お客様申し辺<br>の U R L をお届けいたします。 http:                                    | 込み画面<br>s://area             |
| 野田市水道部お客様センター                                                                    | 木曜日 >                        |
| ■ 水道使用開始のお申し込み完了<br>野田水道様 上記の件について、お客様<br>登録が完了いたしました。 登録内容の                     | <sup>羕情報の</sup><br>の確認…      |
| 野田市水道部お客様センター<br>☑ 水道使用開始のお申し込み<br>上記の件につきまして、お客様申し辺<br>の U R L をお届けいたします。 http: | 水曜日 ><br>込み画面<br>s://area    |
| アップデート:たった今                                                                      | ľ                            |
|                                                                                  |                              |

## 6.登録画面

必要事項を入力のうえ「確認」ボタンを押してください。

| 15:07 √<br>◀ メール    |                    |                    | utl 4G 🔳 |
|---------------------|--------------------|--------------------|----------|
|                     | 🔒 area18           | .smp.ne.jp         | ¢        |
| 野田<br>水道ご使          | 市水道イン<br>使用中止のお    | ッターネット<br>申し込み     | 、受付      |
| 必要事項を<br>1. お申う     | 入力のうえ「確認<br>込者名    | 別ポタンを押し            | てください。   |
| セイ ノダ<br>姓 野田       | 1                  | メイ スイドウ<br>名 水道    |          |
| 2. 昼間               | ご連絡がとれる            | 電話番号               |          |
| 090                 | - 9999             | - 9999             |          |
| 3. お申)<br>本人<br>その他 | 込者のご使用者<br>(その他選択時 | に対するご関係<br>は上記以外のご | 図係を入力    |
|                     |                    | <u>1</u>           |          |
|                     |                    |                    |          |

#### 7. 登録内容確認画面

内容を確認のうえ「送信」ボタンを押してください。

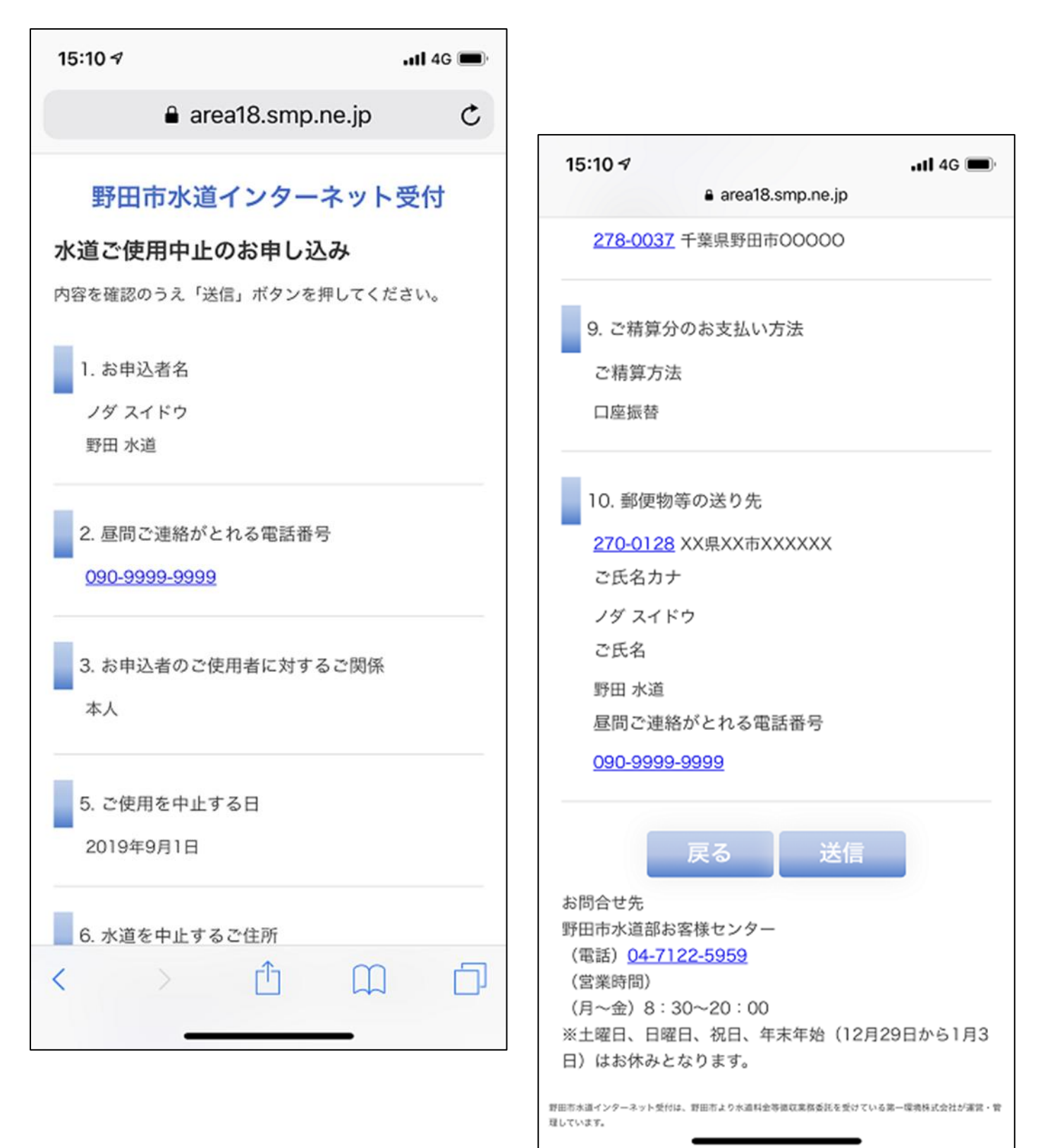

8.「登録が完了しました。」と表示されたらブラウザーを閉じてください。

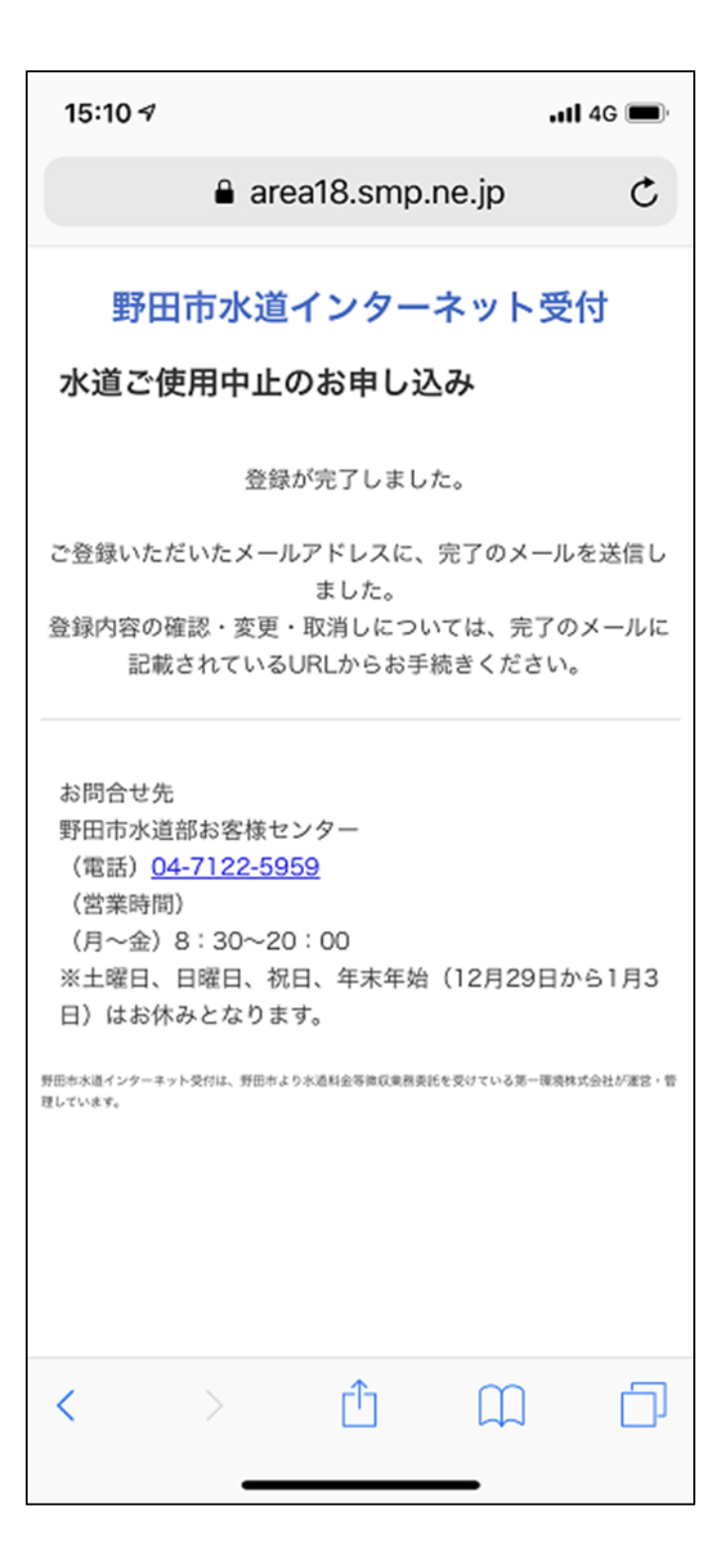

## 9.メール受信ソフト

メール受信ソフトを開き、「野田市水道部お客様センター」から送られてくるメールを受信します。
 ②「水道使用中止のお申し込み完了」のメールが届いていることを確認します。

| 15:39 🕫         |                   |                                        | I 4G ໜ                |
|-----------------|-------------------|----------------------------------------|-----------------------|
| <b>く</b> メールボッ  | クス 受信             | I                                      | 編集                    |
| 野田市水道           | 部お客様セ             | ンター                                    | 木曜日 >                 |
| 野田水道様           | 上記の件につ            | いて、お                                   | 客様情報の<br>窓の確認…        |
| 野田市水道           | 部とのなりに            | · · · · · · · · · · · · · · · · · · ·  | 大曜ロン                  |
| ■ 水道使用<br>上記の件に | 中止と使用開<br> つきまして、 | ショー<br>始の同時<br>お客様申し                   | 小唯口<br>お申し込み<br>い込み画面 |
| の U R L を       | お届けいたし            | ,ます。 ht                                | tps://area            |
| 野田巾水1           | 中止のお申し            | シター                                    | 不曜日 >                 |
| 野田水道様           | 上記の件につ            | いて、お                                   | 客様情報の                 |
| 登録か元」           | いたしました            | 。登球内福                                  | 答の確認…                 |
| 野田市水道           | 部お客様セ             | ンター                                    | 木曜日 >                 |
| ■ 水道使用          | 中止のお申し<br>つきまして   | •込み<br>お家様由1                           | 込み両面                  |
| のURLを           | お届けいたし            | ,ます。 ht                                | tps://area            |
| 野田市水道           | 部お客様セ             | ンター                                    | 木曜日 >                 |
| □ 水道使用          | 開始のお申し            | シンシンシンシンシンシンシンシンシンシンシンシンシンシンシンシンシンシンシン |                       |
| 野田水道様           | 上記の件につ            | いて、お                                   | 客様情報の                 |
| 登録が完了           | いたしました            | 。登録内得                                  | 容の確認…                 |
| 野田市水道           | 値部お客様セ            | ンター                                    | 水曜日 >                 |
| 回水道使用           | 開始のお申し            | 込み                                     | 17.000                |
| 「上記の1年にの日本に     | うさまして、<br>お届けいたし  | お各体中し<br>/ます。 ht                       | シムの回回<br>tps://area   |
|                 |                   |                                        |                       |
|                 | アップデート:           | たった今                                   |                       |
|                 |                   |                                        |                       |
|                 |                   |                                        |                       |
|                 |                   |                                        |                       |

以上で終了です。